## Procédure d'installation - Wcourtas V5 en mise à jour

Insérer le CD dans votre lecteur. A bout de quelques instant, la procédure d'installation doit se lancer automatiquement. (A défaut, il vous faudra cliquer sur le fichier [Install] qui se trouve sur ce CD).

|                                     | WCOOKTAS - Assistant & Installation                                                                                                    |                                                                                                    |
|-------------------------------------|----------------------------------------------------------------------------------------------------|----------------------------------------------------------------------------------------------------|
|                                     | Bienvenue dans l'assistant d'installation de WCOURTAS                                                                                                    | 1 <sup>er</sup> écran :                                                                                                    |
|                                     | Ce programme va installer le logiciel WCOURTAS sur votre ordinateur.<br>Il est recommandé de fermer toutes les applications en cours avant de lancer l'installation.<br>L'application va être installée dans le rénertoire suivant :                                                                                                    | Choix du répertoire ou doit se placer cette mise à jour. Par défaut, nous vous conseillons de retenir                                                                                                    |
| ×.                                  | Copyright of the instance dans is reperiodic survaint.  C/wcourtas/                                                                                                    | c:\Wcourtas.<br>Une fois votre sélection faite, cliquez sur [Suivant >]                                                                                                    |
| and a first starting                |                                                                                                    |                                                                                                    |
| Développé avec<br>WINDEV.           | Version : Pré-Version 5                                                                                                    |                                                                                                    |
| WCOURTAS - Assistant d'installation |                                                                                                    |                                                                                                    |
|                                     | Sauvegarde des fichiers remplacés                                                                                                    | 2 <sup>ème</sup> écran                                                                                                    |
|                                     |                                                                                                    |                                                                                                    |
|                                     | Le programme d'installation peut réaliser une copie de sauvegarde des fichiers remplacés<br>lors de l'installation. Cette sauvegarde est utilisée lors de la désinstallation ou en cas<br>d'échec de l'installation pour revenir à l'état précédent.<br>Voulez-vous réaliser cette sauvegarde ?<br>O Qui                                                                                                    | S'agissant d'une mise à jour, il est important de réaliser une sauvegarde avant d'installer cette nouvelle version. Celle-ci peut être réalisée                                                                                                    |
| Ø                                   | Le programme d'installation peut réaliser une copie de sauvegarde des fichiers remplacés<br>lors de l'installation. Cette sauvegarde est utilisée lors de la désinstallation ou en cas<br>d'échec de l'installation pour revenir à l'état précédent.<br>Voulez-vous réaliser cette sauvegarde ?<br>Oui<br>Non                                                                                                    | S'agissant d'une mise à jour, il est important de<br>réaliser une sauvegarde avant d'installer cette<br>nouvelle version. Celle-ci peut être réalisée<br>automatiquement si vous cliquez sur Oui.                                                                       |
| Ø                                   | Le programme d'installation peut réaliser une copie de sauvegarde des fichiers remplacés<br>lors de l'installation. Cette sauvegarde est utilisée lors de la désinstallation ou en cas<br>d'échec de l'installation pour revenir à l'état précédent.<br>Voulez-vous réaliser cette sauvegarde ?<br>O Qui<br>Non<br>Placer les fichiers sauvegardés dans le répertoire :                                                            | S'agissant d'une mise à jour, il est important de<br>réaliser une sauvegarde avant d'installer cette<br>nouvelle version. Celle-ci peut être réalisée<br>automatiquement si vous cliquez sur Oui.                                                                       |
| 1                                   | Le programme d'installation peut réaliser une copie de sauvegarde des fichiers remplacés<br>lors de l'installation. Cette sauvegarde est utilisée lors de la désinstallation ou en cas<br>d'échec de l'installation pour revenir à l'état précédent.<br>Voulez-vous réaliser cette sauvegarde ?<br>Oui<br>Non<br>Placer les fichiers sauvegardés dans le répertoire :<br>C:\wcourtas\Sauvegarde                                    | S'agissant d'une mise à jour, il est important de<br>réaliser une sauvegarde avant d'installer cette<br>nouvelle version. Celle-ci peut être réalisée<br>automatiquement si vous cliquez sur Oui.<br>Il est conseillé de conserver le répertoire proposé par            |
|                                     | Le programme d'installation peut réaliser une copie de sauvegarde des fichiers remplacés<br>lors de l'installation. Cette sauvegarde est utilisée lors de la désinstallation ou en cas<br>d'échec de l'installation pour revenir à l'état précédent.<br>Voulez-vous réaliser cette sauvegarde ?<br>O Qui<br>Non<br>Placer les fichiers sauvegardés dans le répertoire :<br>C\wcourtas\Sauvegarde                                   | S'agissant d'une mise à jour, il est important de<br>réaliser une sauvegarde avant d'installer cette<br>nouvelle version. Celle-ci peut être réalisée<br>automatiquement si vous cliquez sur Oui.<br>Il est conseillé de conserver le répertoire proposé par<br>défaut. |
| Développé my                        | Le programme d'installation peut réaliser une copie de sauvegarde des fichiers remplacés<br>lors de l'installation. Cette sauvegarde est utilisée lors de la désinstallation ou en cas<br>d'échec de l'installation pour revenir à l'état précédent.<br>Voulez-vous réaliser cette sauvegarde ?<br>O Dui<br>Non<br>Placer les fichiers sauvegardés dans le répertoire :<br>[C:\wcourtas\Sauvegardé]                                | S'agissant d'une mise à jour, il est important de<br>réaliser une sauvegarde avant d'installer cette<br>nouvelle version. Celle-ci peut être réalisée<br>automatiquement si vous cliquez sur Oui.<br>Il est conseillé de conserver le répertoire proposé par<br>défaut. |
|                                     | Le programme d'installation peut réaliser une copie de sauvegarde des fichiers remplacés<br>d'échec de l'installation. Cette sauvegarde est utilisée lors de la désinstallation ou en cas<br>d'échec de l'installation pour revenir à l'état précédent.<br>Voulez-vous réaliser cette sauvegarde ?<br>O Qui<br>Non<br>Placer les fichiers sauvegardés dans le répertoire :<br>C\wcourtas\Sauvegardé<br>(récédent Suivant > Annuler | S'agissant d'une mise à jour, il est important de<br>réaliser une sauvegarde avant d'installer cette<br>nouvelle version. Celle-ci peut être réalisée<br>automatiquement si vous cliquez sur Oui.<br>Il est conseillé de conserver le répertoire proposé par<br>défaut. |
|                                     | Le programme d'installation peut réaliser une copie de sauvegarde des fichiers remplacés<br>d'échec de l'installation. Cette sauvegarde est utilisée lors de la désinstallation ou en cas<br>d'échec de l'installation pour revenir à l'état précédent.<br>Voulez-vous réaliser cette sauvegarde ?<br>O Ou<br>Non<br>Placer les fichiers sauvegardés dans le répertoire :<br>C\wcourtas\Sauvegarde                                 | S'agissant d'une mise à jour, il est important de<br>réaliser une sauvegarde avant d'installer cette<br>nouvelle version. Celle-ci peut être réalisée<br>automatiquement si vous cliquez sur Oui.<br>Il est conseillé de conserver le répertoire proposé par<br>défaut. |

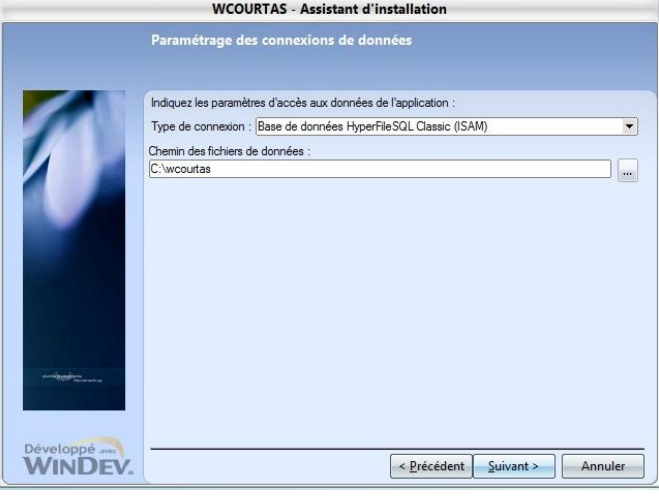

Le chemin des fichiers est maintenant mémorisé lors de l'installation. Il est donc très important de correctement indiquer l'endroit ou se trouve les fichiers le l'application.

Un clic sur le bouton situé en bout de ligne ouvre l'explorateur afin de sélectionner le dossier Wcourtas utilisé pour les fichiers

Monoposte : dans le disque local C,

En réseau : dans le disque C du serveur (souvent R :)

| WCOURTAS - Assistant d'installation |                                                                                                    |  |
|-------------------------------------|----------------------------------------------------------------------------------------------------|--|
|                                     | Résumé de l'installation                                                                                                    |  |
|                                     | L'installation va pouvoir commencer.<br>Options sélectionnées :<br>D'installation va être effectuée dans le rénertoire :                                               |  |
|                                     | C:wrcourtas:\<br>Une copie de sauvegarde des fichiers sera faite dans le répertoire :<br>C:wrcourtas:\Sauvegarde<br>Type d'installation choisi : installation complète |  |
|                                     | Exécution de la modification automatique des données.                                                                                                    |  |
|                                     | 4 <b>•</b>                                                                                                    |  |
| Book Book Street                    | Si vous voulez revoir ou changer des options, cliquez sur 'Précédent'.<br>Si vous êtes satisfait de vos choix, cliquez sur 'Suivant'.                                  |  |
| Développé avec<br>WINDEV.           | < Précédent Suivant > Annuler                                                                                                    |  |

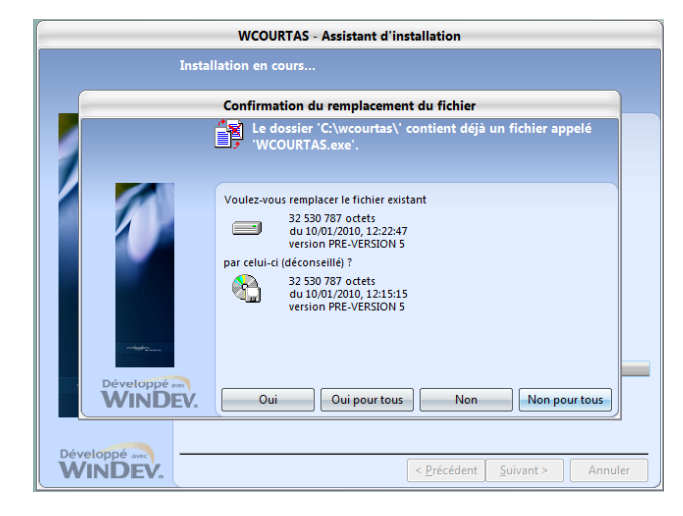

## 4<sup>ème</sup> écran

Cette écran vous rappelle vos différents choix.

Si tout est OK, cliquer sur [Suivant >]

## 5<sup>ème</sup> écran

Durant l'installation, il vous sera demandé de confirmer le remplacement des fichiers déjà dans votre machine. Nous vous recommandons de répondre [Oui pour tous]

|                | Installation terminée                                                                          |
|----------------|------------------------------------------------------------------------------------------------|
|                | L'installation est terminée.<br>Cliquez sur Terminer pour quitter le programme d'installation. |
|                | ✓ Lancer le programme                                                                          |
| Développé avec | / Drérédent Terminer Annular                                                                   |

## 6<sup>ème</sup> écran

Fin de l'installation...

Nota :

- En réseau, il n'est pas nécessaire de réaliser une sauvegarde depuis chaque poste. Nous vous recommandons de la réaliser lors de la première installation.
- Si vous choisissez d'installer « Etats et Requête », deux écrans supplémentaire seront intercalés dans le déroulement de l'installation.
- Depuis une version 3, il sera nécessaire de copier les fichiers ADMIN.FIC, ADMIN.NDX, Cedex.FIC, Cedex.NDX dans le répertoire des fichiers. Le mot de passe pour l'utilisateur ADMIN étant courtass.